## FLOUTER DES IMAGES AVEC PHOTOFILTRE.

## **Télécharger PhotoFiltre**.

## <u>Ouvrir l'image à travailler.</u> <u>Sélectionner la partie de la photo à flouter à partir des formes proposées.</u>

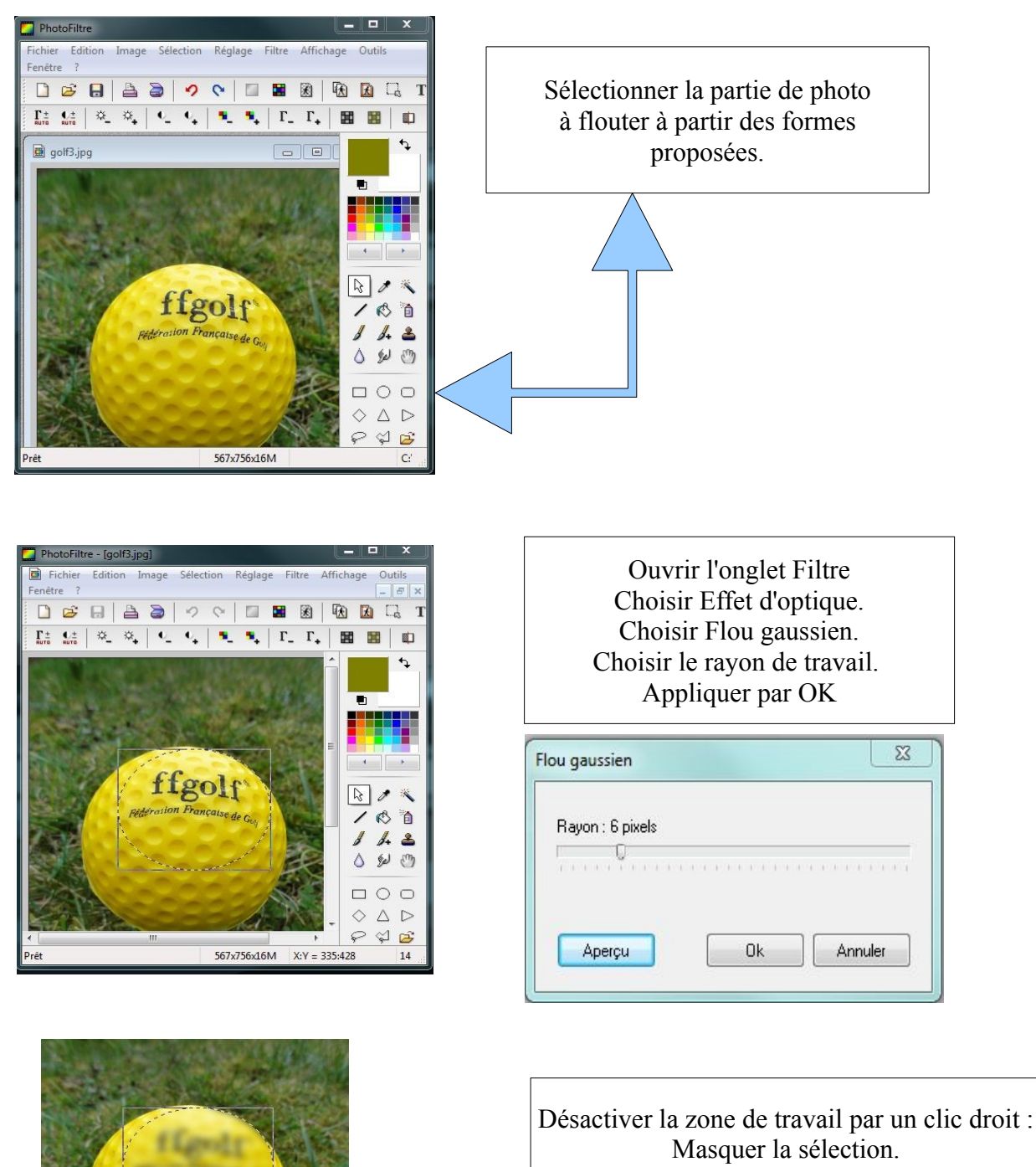

Enregistrer l'image sous un autre nom de façon à ne pas perdre l'image d'origine.